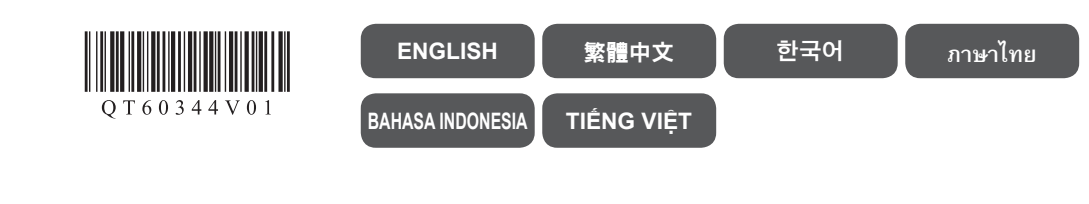

MAXIFY iB4000 series

Canon

# 3

1

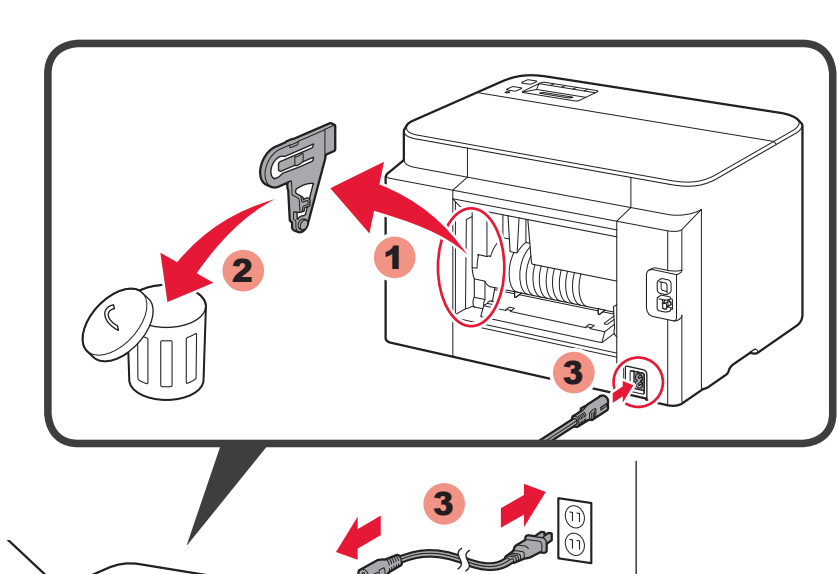

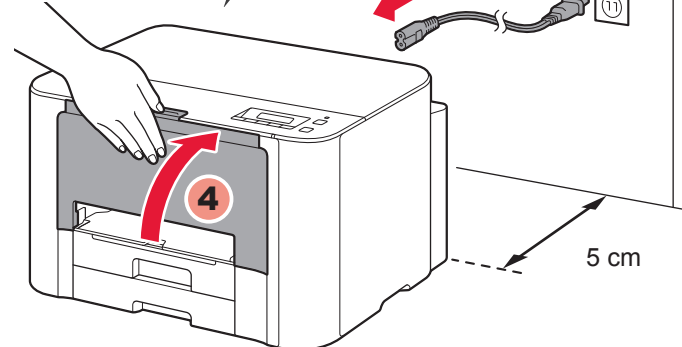

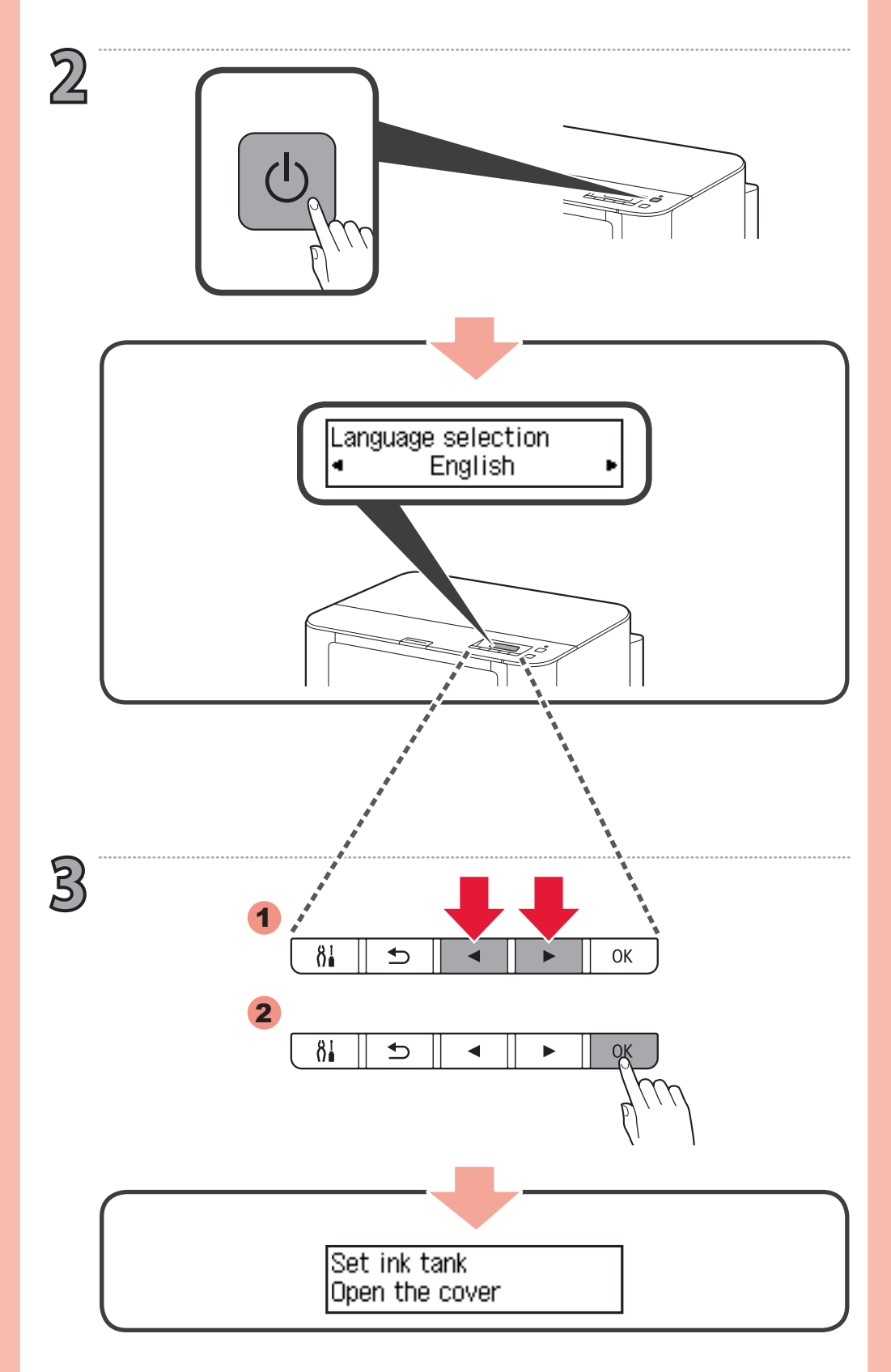

RMC: K10409

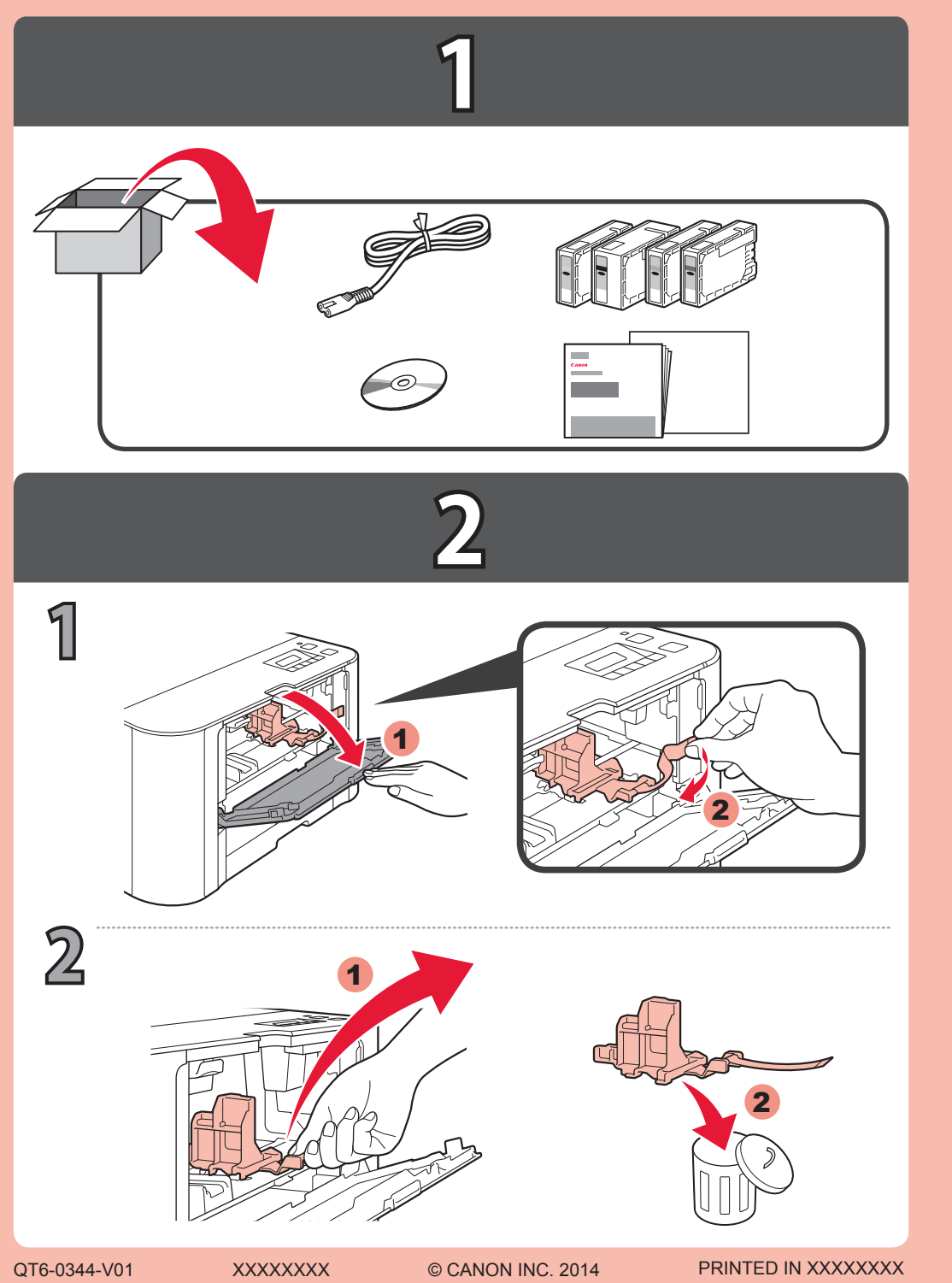

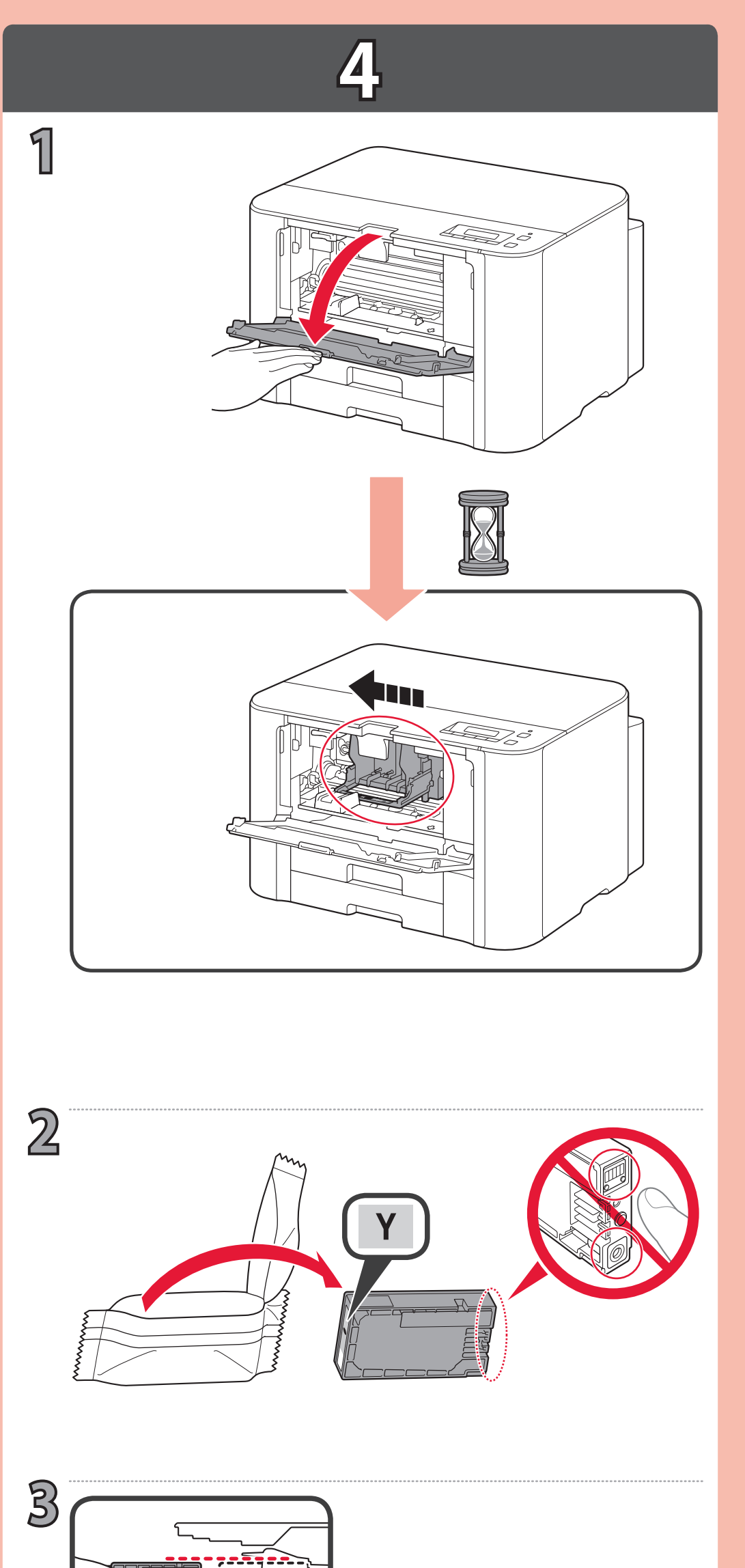

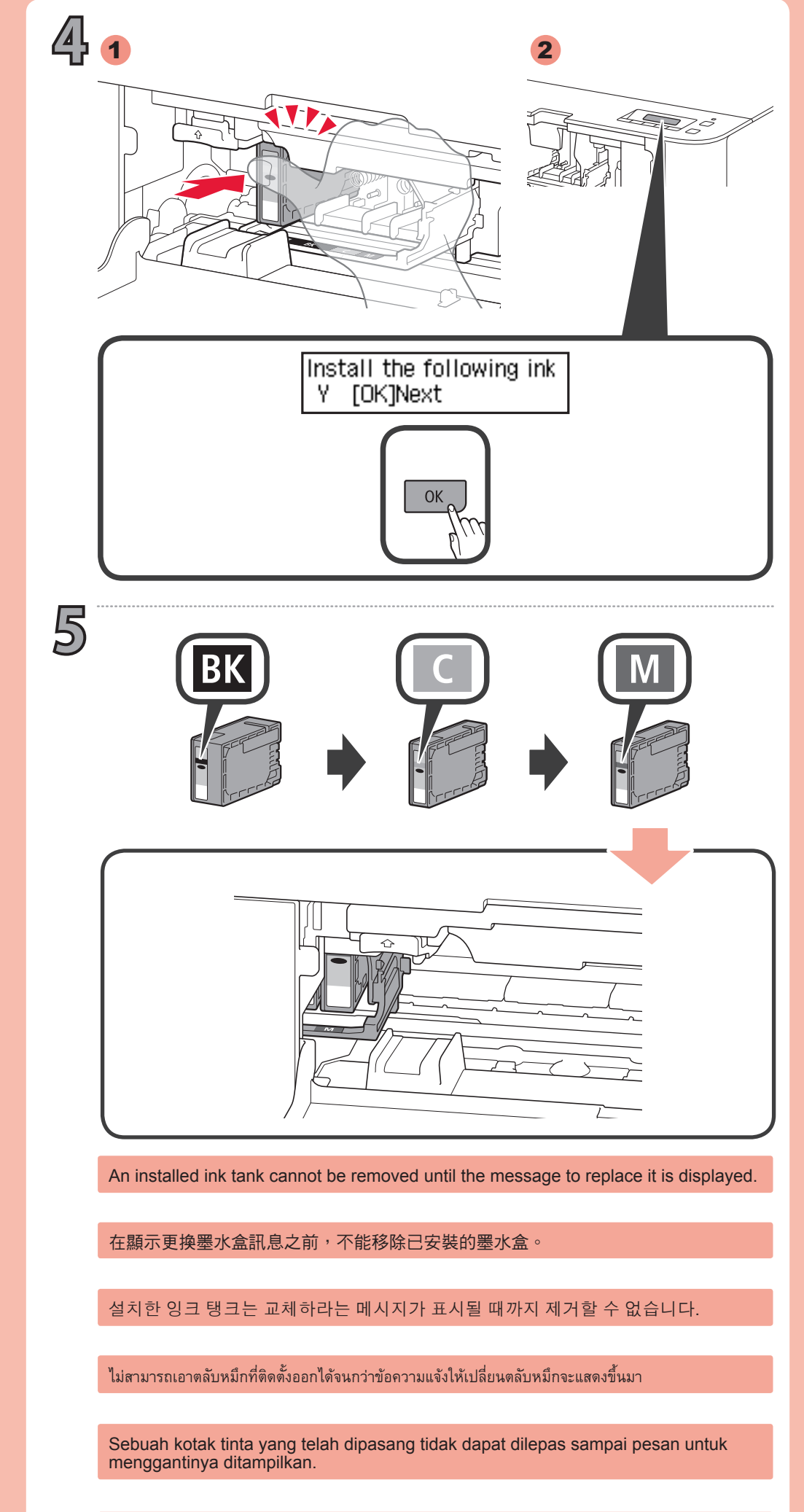

Không được tháo bình mực ra khỏi máy trước khi thông báo thay thế mực hiển thị.

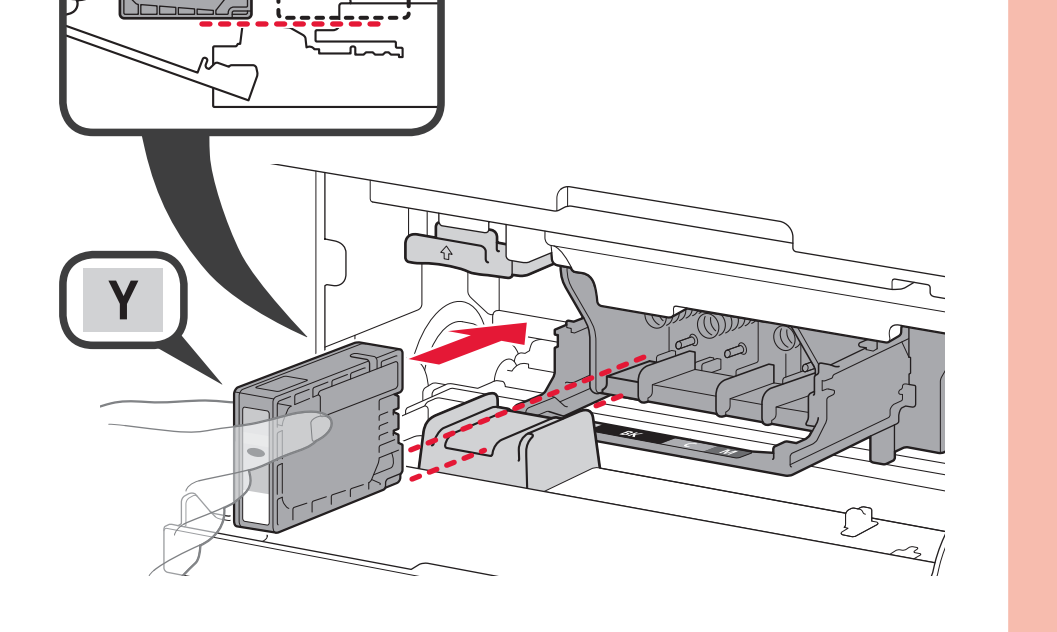

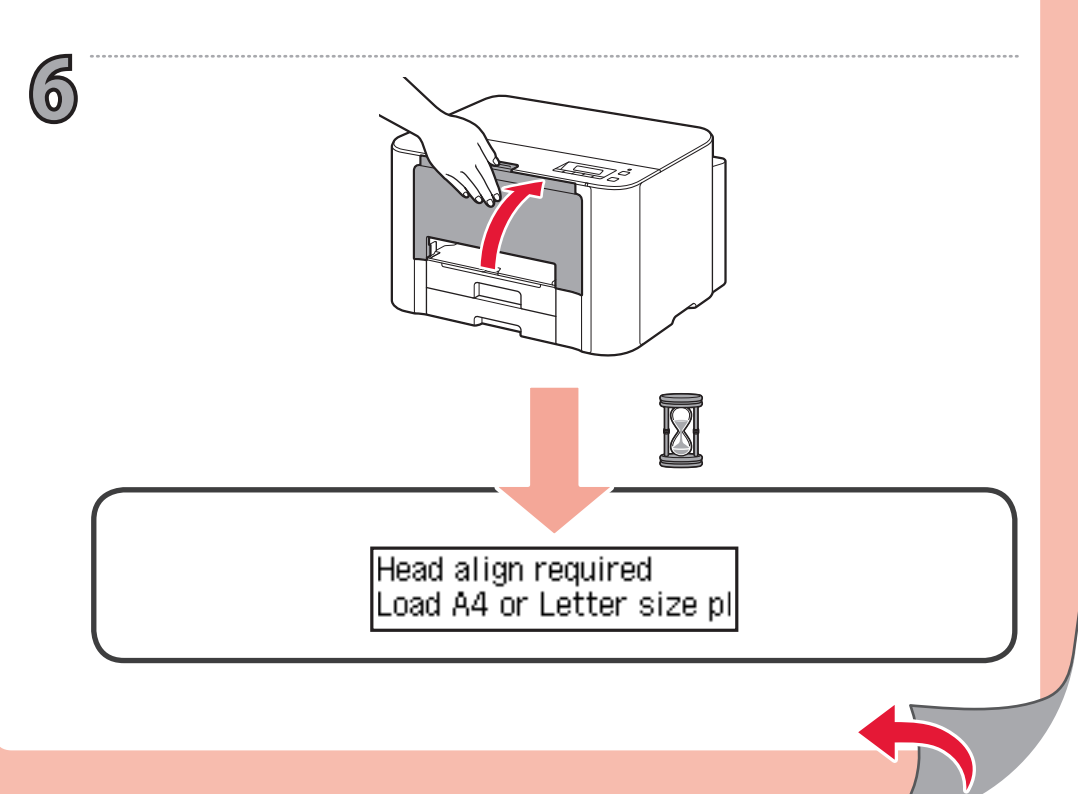

## 5

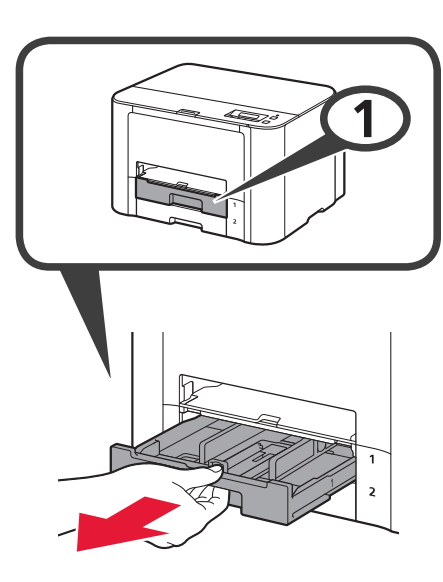

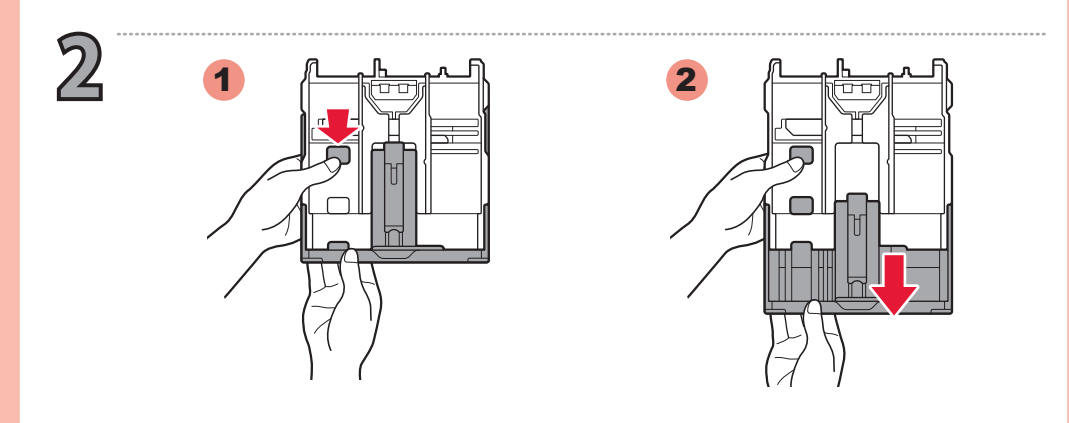

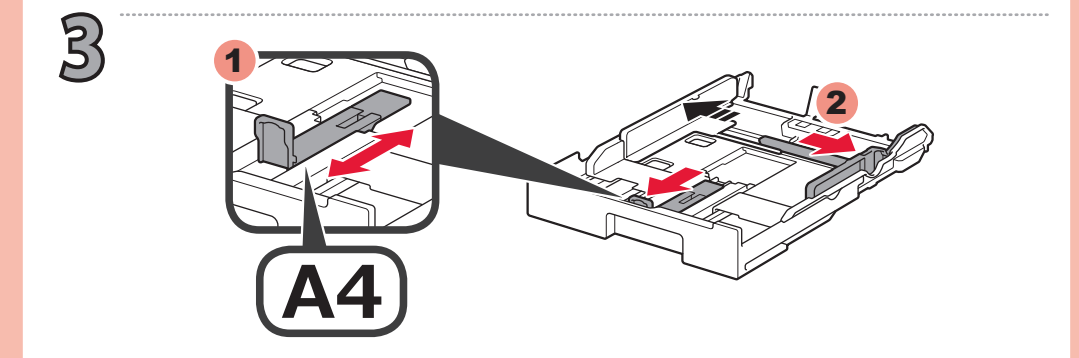

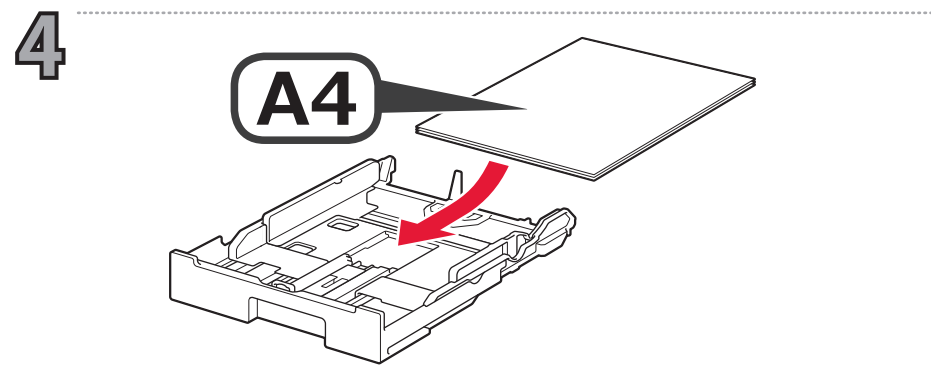

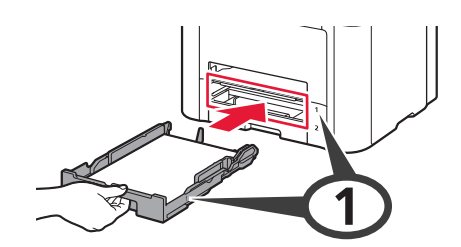

6

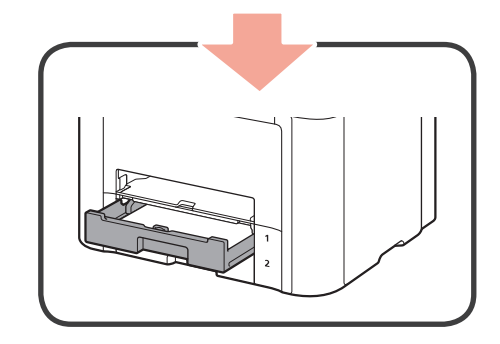

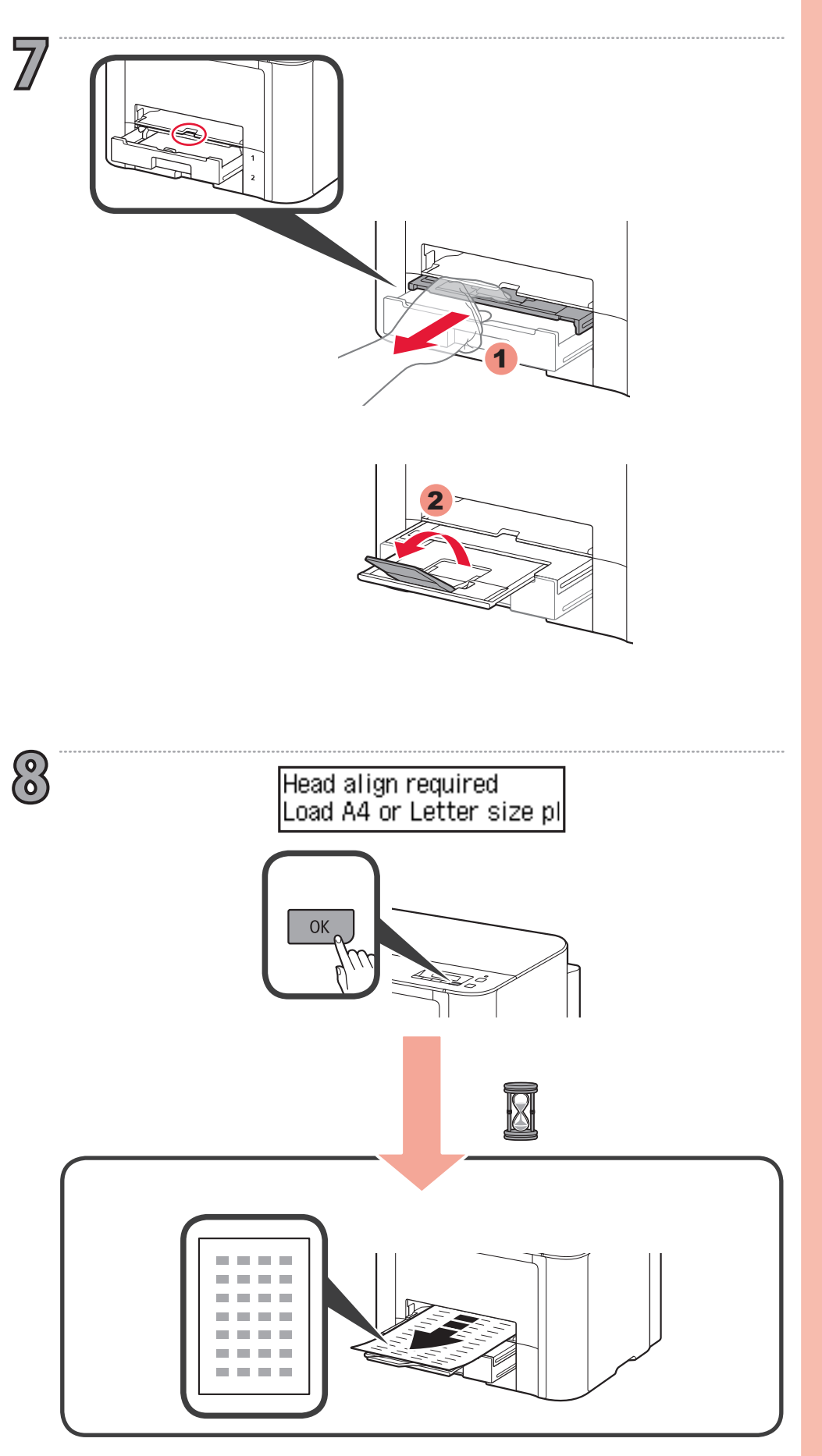

1

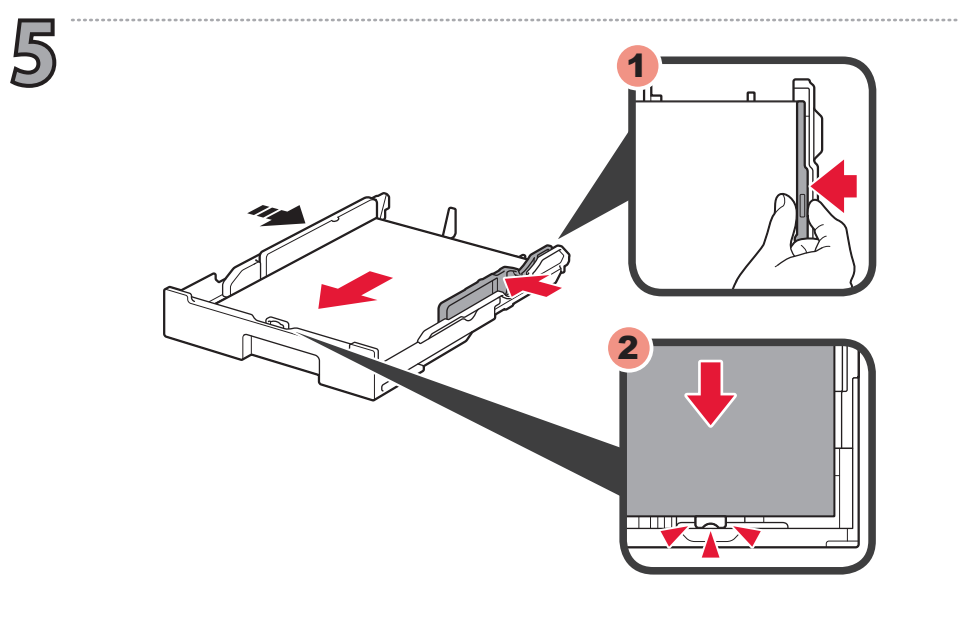

Hereafter, follow the message displayed on the screen. 隨後,按照螢幕上顯示的訊息操作。 이후부터 화면에 표시된 메시지를 따르십시오. ต่อจากนั้น ให้ปฏิบัติตามข้อความปรากฏขึ้นบนหน้าจอ Selanjutnya, ikuti pesan yang ditampilkan pada layar. Tiếp theo, làm theo thông báo hiển thị trên màn hình.

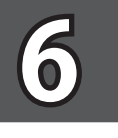

#### Select conn. method Wireless LAN

Þ

Refer to the following explanations of connection types and select the connection method for your devices to use.

Hereafter, follow the message displayed on the screen.

請參閱以下連接類型說明並選擇裝置要使用的連接方法。 隨後,按照螢幕上顯示的訊息操作。

연결 유형에 대한 다음 설명을 참조하여 사용할 장치 연결 방법을 선택하십시오.

이후부터 화면에 표시된 메시지를 따르십시오.

ดูที่คำอธิบายชนิดการเชื่อมต่อต่อไปนี้และเลือกวิธีการเชื่อมต่อที่จะใช้สำหรับอุปกรณ์ของคุณ ต่อจากนั้น ให้ปฏิบัติตามข้อความปรากฏขึ้นบนหน้าจอ

Rujuk ke penjelasan tentang tipe koneksi di bawah ini dan pilih metode koneksi yang akan digunakan untuk perangkat Anda.

Selanjutnya, ikuti pesan yang ditampilkan pada layar.

Tham khảo những chỉ dẫn sau về kiểu kết nối và chọn phương pháp kết nối cho thiết bị của bạn.

Tiếp theo, làm theo thông báo hiển thị trên màn hình.

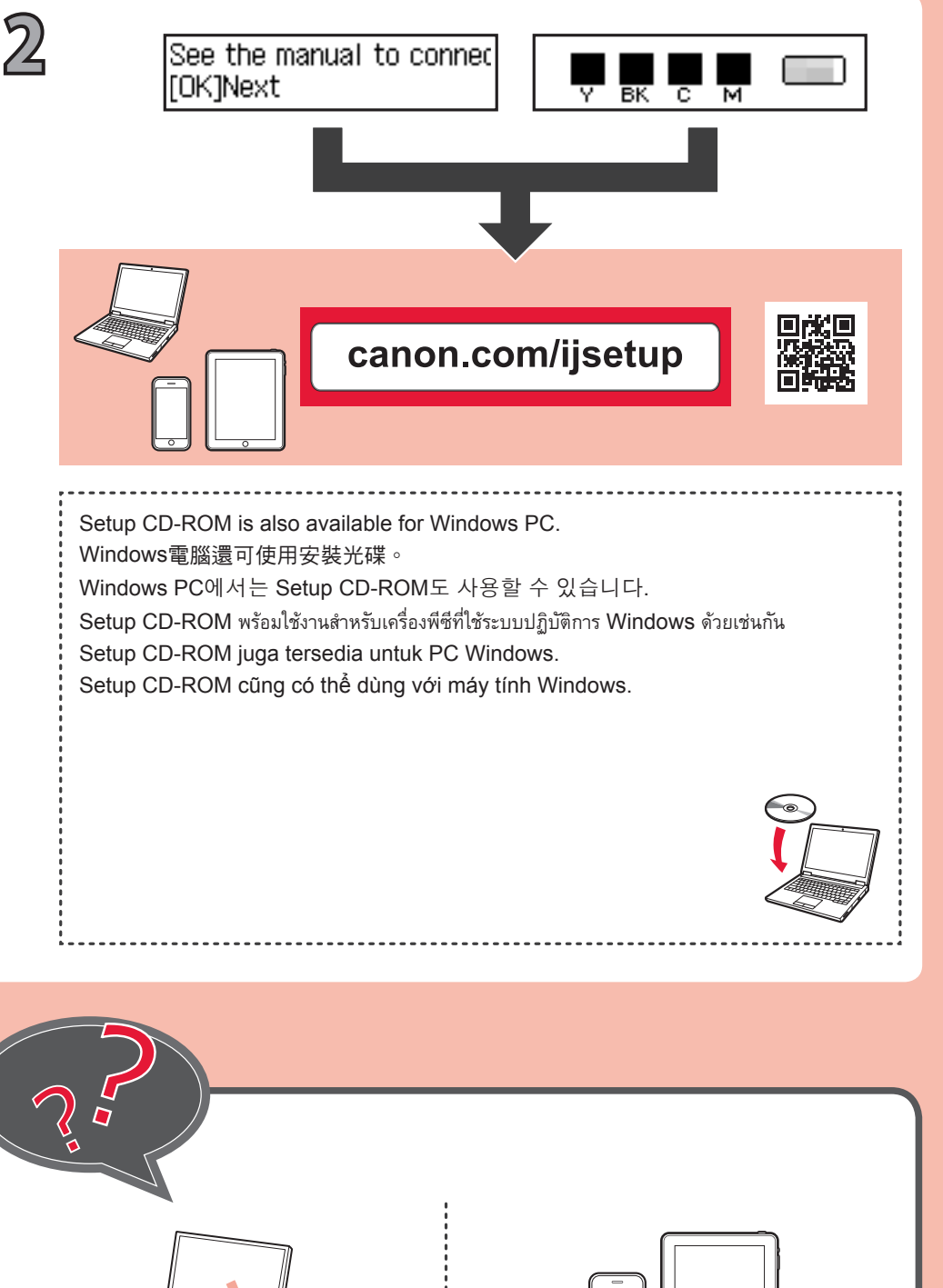

### ((†))

Wireless LAN 無線LAN 무선 LAN LAN ແນນໄດ້ສາຍ LAN Nirkabel Mạng LAN không dây

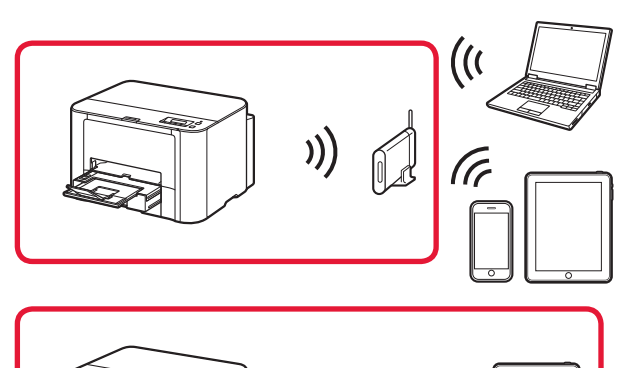

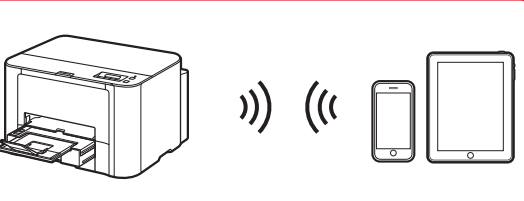

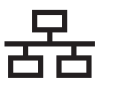

Wired LAN 有線LAN 유선 LAN LAN ແນນນີສາຍ LAN Berkabel

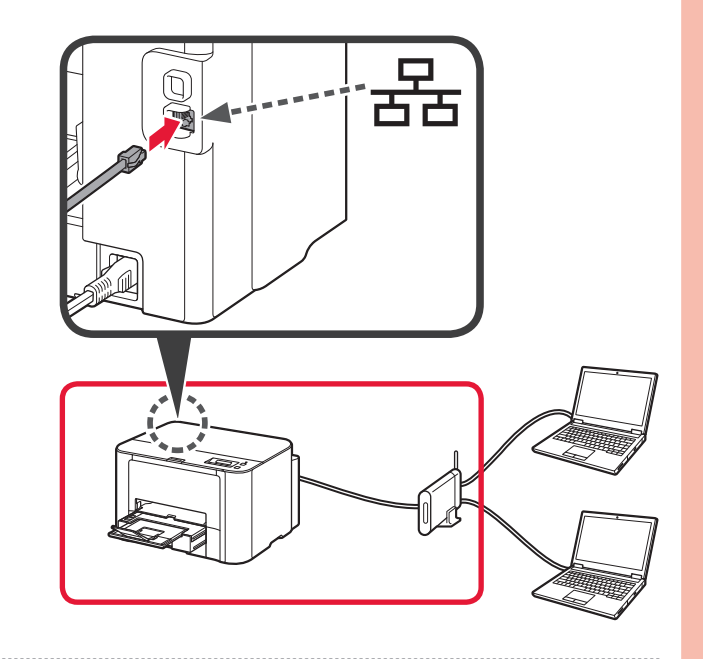

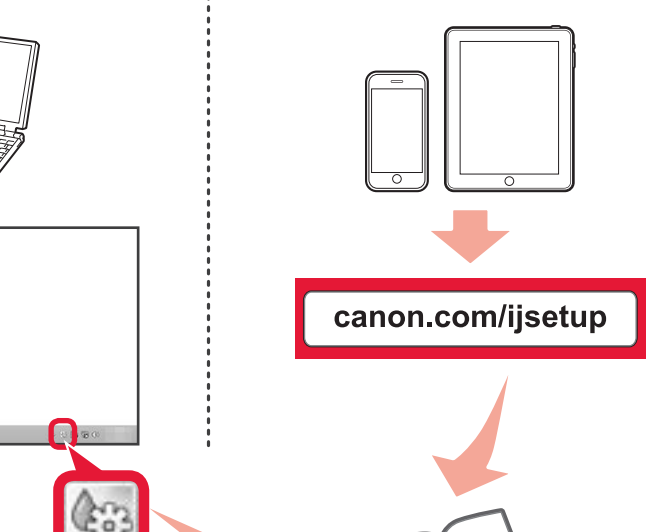

http://

#### Mạng LAN có dây

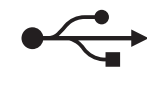

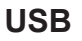

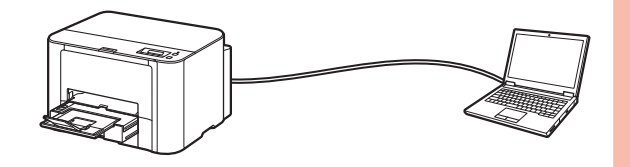